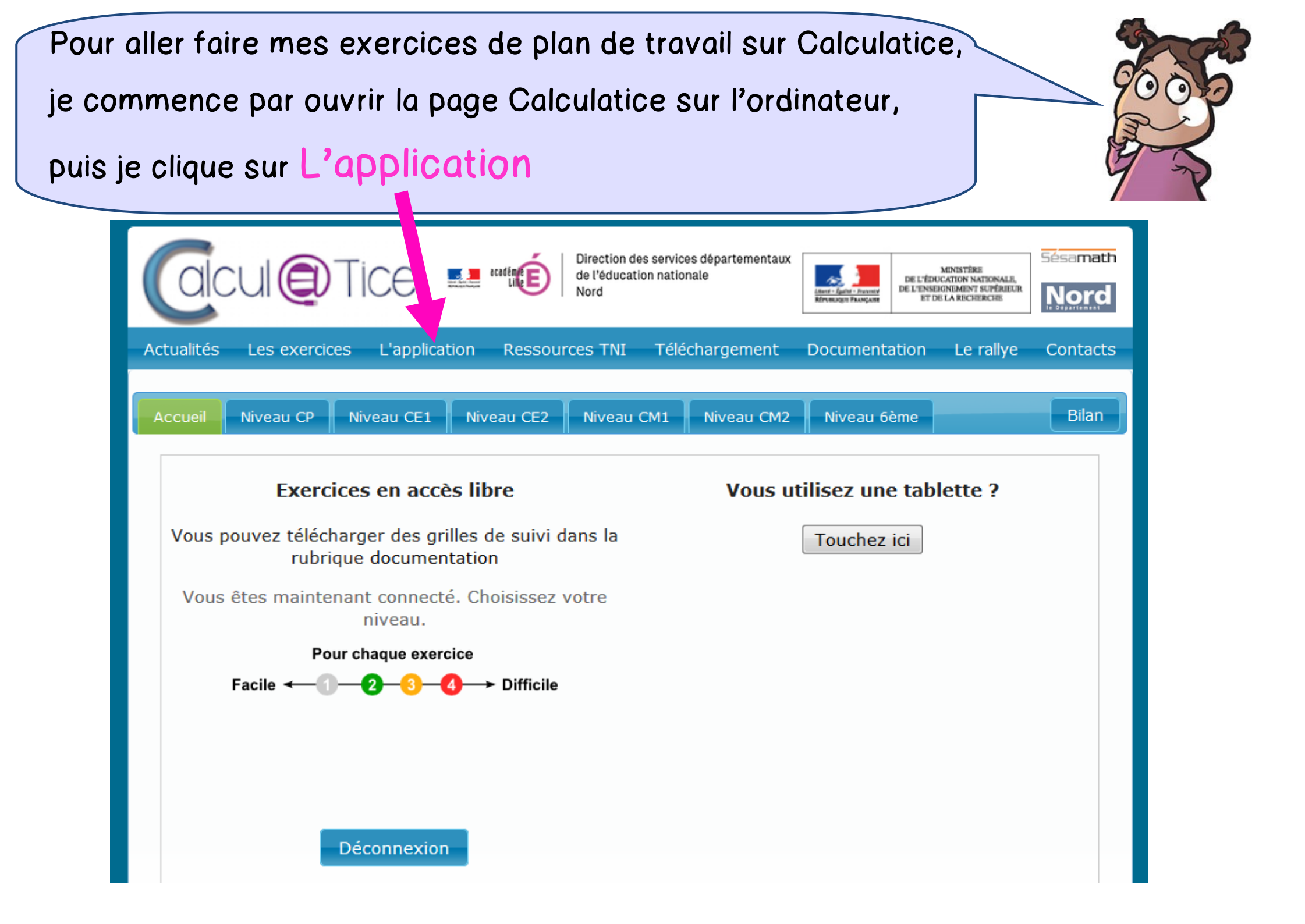

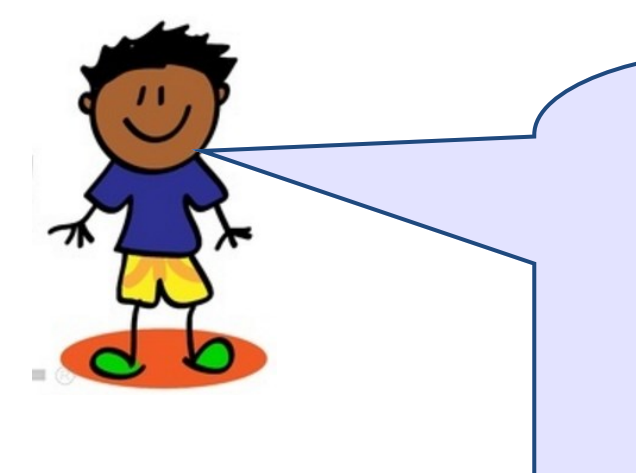

Dans la nouvelle page,

1 J'écris mon <u>nom d'utilisateur,</u>

2 j'écris <u>mon mot de passe</u>,

**3** je clique sur Se connecter .

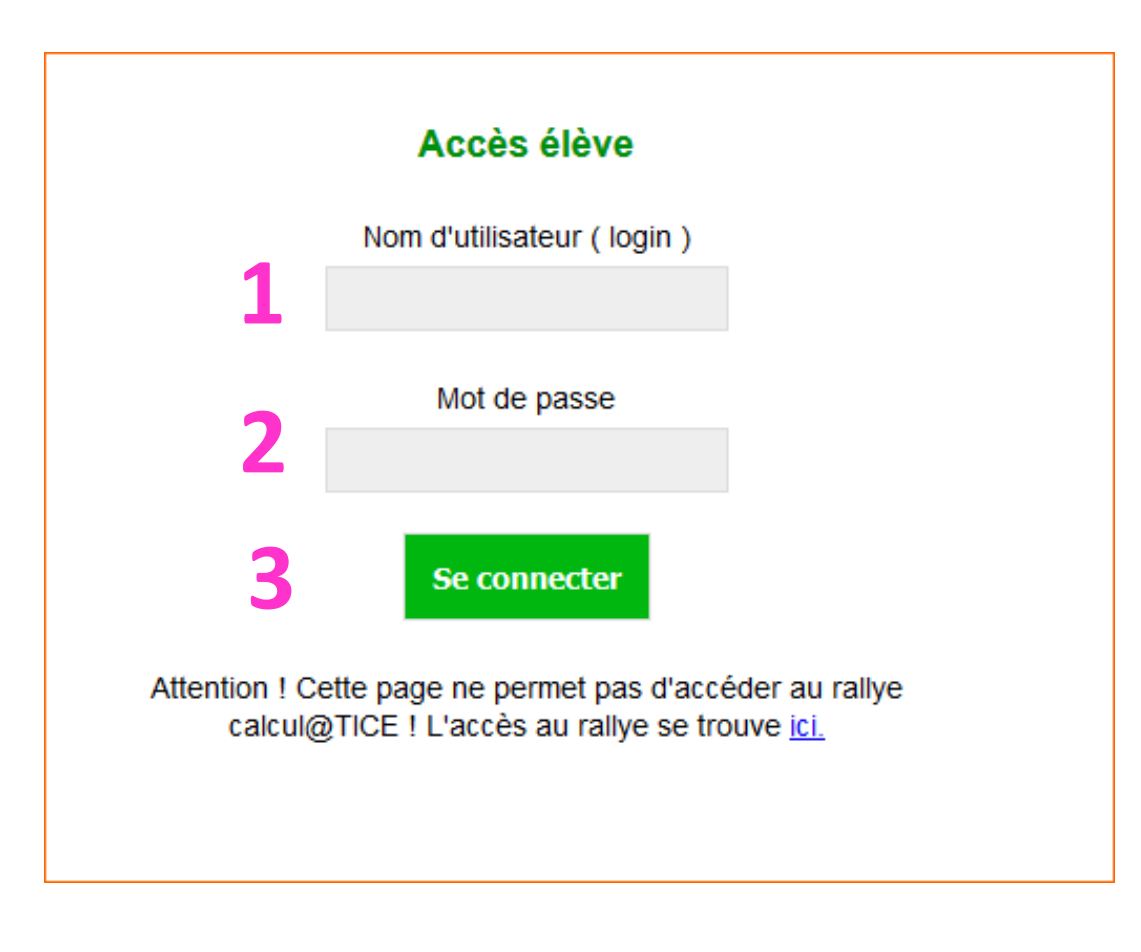

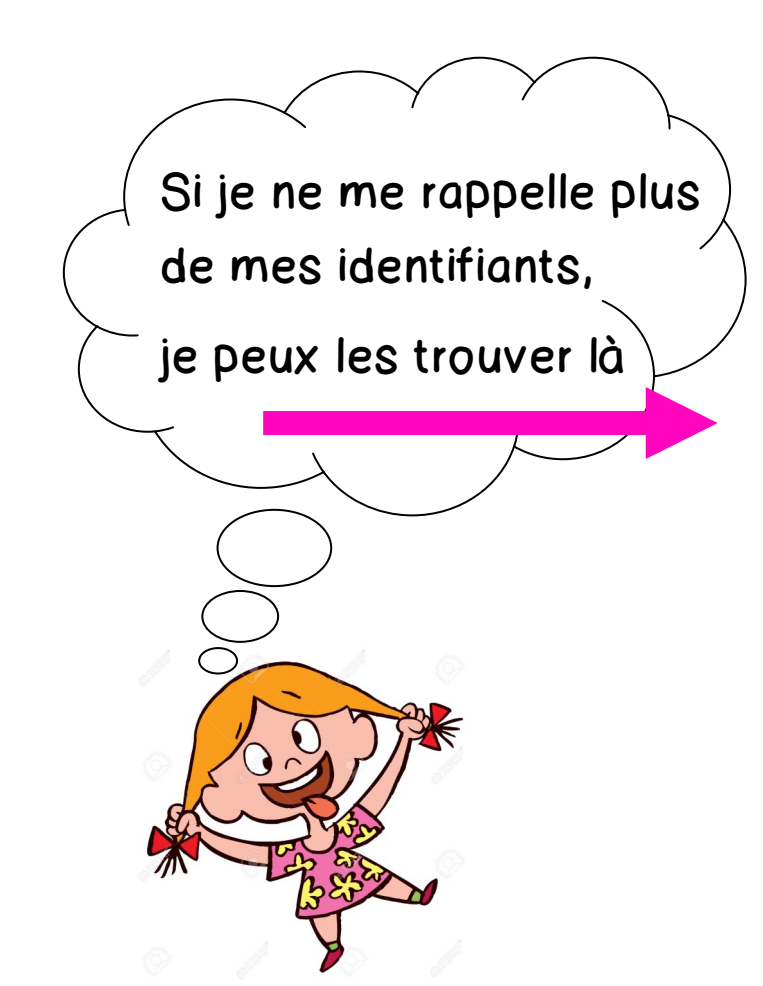

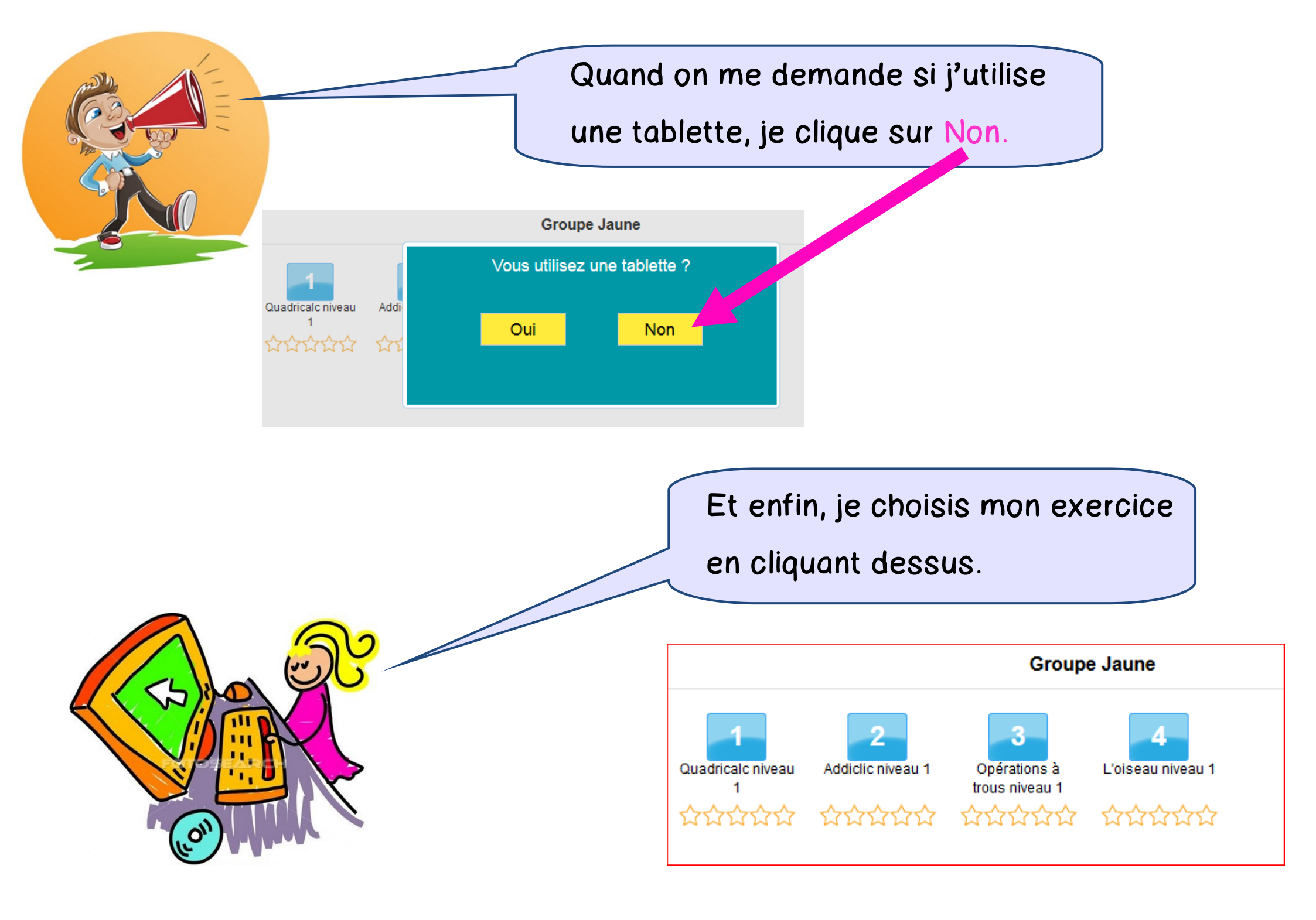